## Add Expense - Costing Breakdown

Last Modified on 10/10/2023 2:14 pm BST

The Costing Breakdown for an expense will automatically display an initial record which equals 100%, based on whether you have a default department, cost code or project code. Depending upon how your organisation operates, you may not use all three types of costing.

1. Navigate from the **Home** page to **My Claims** | **Current Claims**. Within the Current Claims page, you will see a list of your claims which have yet to be submitted.

| Image: Claim Number A Claim Name Claim Description Number of Items Claim Total   Image: Claim Number A TClaimant6 1 £50.00 | C | urr | ent | Claims         |            |                   |                 |             |
|----------------------------------------------------------------------------------------------------|---|-----|-----|----------------|------------|-------------------|-----------------|-------------|
|                                                                                                    |   | 2   | ×   | Claim Number 🔺 | Claim Name | Claim Description | Number of Items | Claim Total |
|                                                                                                    | 3 | 2   | ×   | б              | TClaimant6 |                   | 1               | £50.00      |

2. Click on a current claim to open the Claim Details page.

| Ехре | ense | Item | ns |    |   |          |                   |                 |              |        |               |        |       |        |                |
|------|------|------|----|----|---|----------|-------------------|-----------------|--------------|--------|---------------|--------|-------|--------|----------------|
| 7    | ×    | ł    | •  | ,0 | _ | <b>e</b> | Number of Miles 🔺 | Date of Expense | Expense Item | Reason | Other Details | NET    | VAT   | Total  | Amount Payable |
| 2    | ×    | Þ    | P  |    |   |          |                   | 15/06/2021      | StandardItem |        |               | £47.62 | £2.38 | £50.00 | £50.00         |
|      |      |      |    |    |   |          |                   |                 |              |        |               | £47.62 | £2.38 | £50.00 | £50.00         |

3. Click 📝 to open the Edit Expense page and scroll down to the Department / Cost Code / Project Breakdown.

| General Details        |                          |          |              |         |         |
|------------------------|--------------------------|----------|--------------|---------|---------|
| Date:                  | 15/06/2021               | ? Claim: | TClaim       | nant6   | ~ ?     |
| Reason:                | ~                        | Count    | ry: United   | Kingdom | ~ ?     |
| Currency:              | Pound Sterling ~         | ?        |              |         |         |
| Other Details:         |                          |          |              |         | , ?     |
| Company Card Used:     | No ~                     | •        |              |         |         |
| Department / Cost Code | / Project Code Breakdown | Code     | Project Code | Per     | centage |
| Departmer              | nt Cost                  | Code     | Project Code | Per     | centage |
|                        | Luter Contord            | -        | D1           | 100     |         |

4. Click on the percentage field of the Cost Code and modify as necessary. If you enter a percentage that is less than 100, duplicate fields will appear, allowing you to specify the

breakdown.

| Department / Cost Coo | le / Project Code Breakd | own        |        |        |            |
|-----------------------|--------------------------|------------|--------|--------|------------|
| Depa                  | rtment                   | Cost Code  | Projec | t Code | Percentage |
| [None]                | ∼ Luke                   | T_CostCode | P1     | ~ 50   |            |
| X [None]              | ∼ Luke                   | T_CostCode | P1     | ~ 50   |            |

5. Continue to reduce the percentage field to add any further costing breakdown and click**Save** to confirm or **Cancel** to discard any changes and return to the Claim Details page.